## Gem, Udgiv og Lås op

Når du har redigeret på enten forsiden, underforside eller en artikel, skal der afsluttes med tre handlinger: Gem, Udgiv og Lås op. Du kan løbende i din redigering klikke på knappen Gem. Dette gemmer dine ændringer på siden uden at andre kan se ændringerne. Når du er helt færdig med redigeringsarbejdet, skal siden eller artiklen udgives. Højreklik på siden i træstrukturen og klik på Udgiv element. Dette gør siden eller artiklen synlig for alle. OBS! Hver nat udgives alle elementer automatisk.

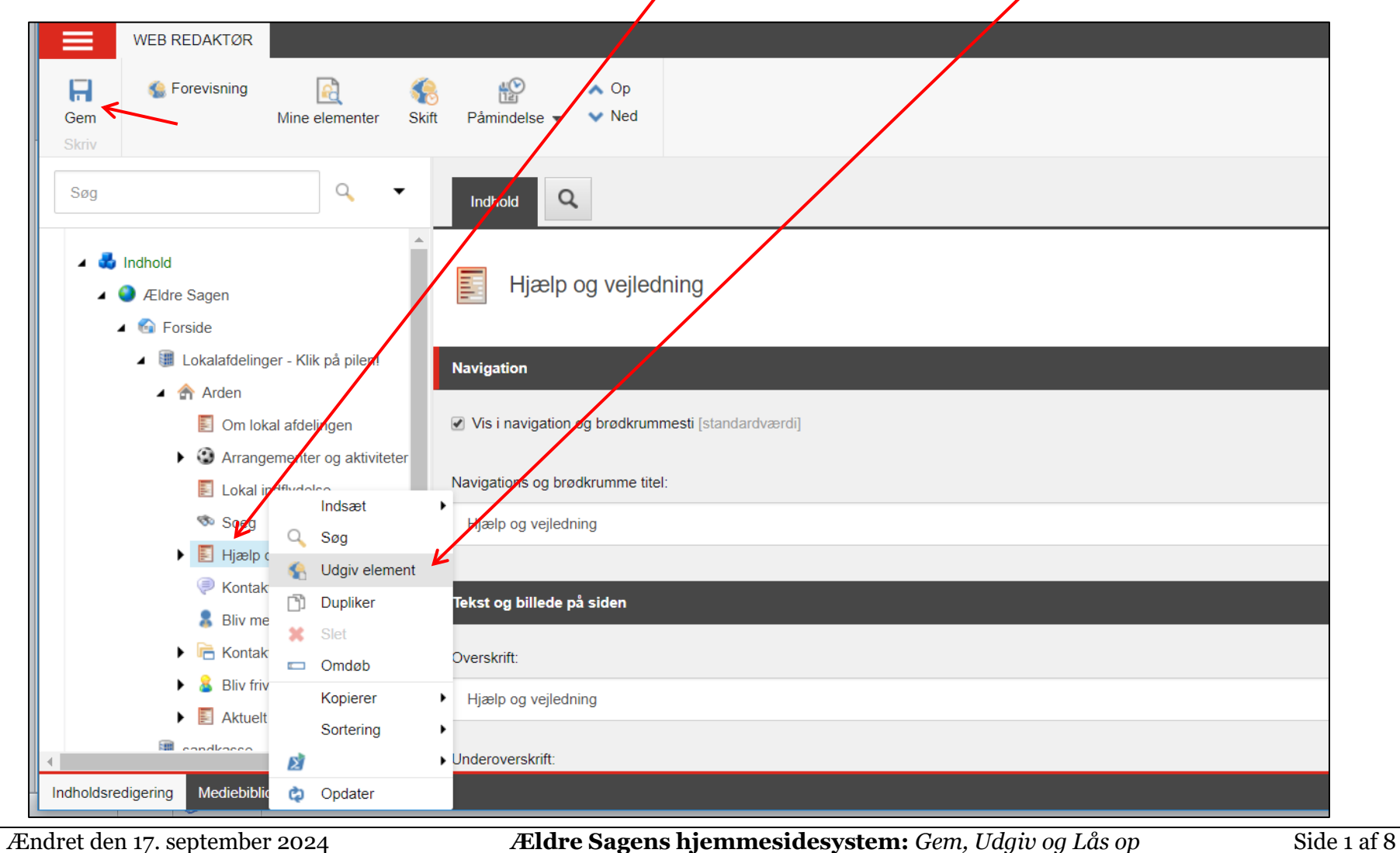

Husk at tjekke, at der er markeret mindst udgivelse sprog Dansk, og klik på Udgiv.

| WEB REDAKTØR                                                                              |                                          | Udgiv element       Image: Second stilling for elementet.         Vælg de relevante udgivelsesindstillinger for elementet. | < |
|-------------------------------------------------------------------------------------------|------------------------------------------|----------------------------------------------------------------------------------------------------|---|
| Gem Mine elementer Skift                                                                  | t Påmindelse 	✓ Ved                      | Udgiver<br>Smart udgivelse – udgiv forskellene mellem kilde- og måldatabase.                                               |   |
| Søg 🗸 🗸                                                                                   | Indhold Q                                | Udgivelsessprog<br>✓ Vælg alle<br>✓ Danish                                                                                 |   |
| <ul> <li>Indhold</li> <li>Ældre Sagen</li> <li>Forside</li> </ul>                         | Hjælp og vejledr                         | <ul> <li>English</li> <li>Udgivelsesdestinationer</li> </ul>                                                               |   |
| <ul> <li>Isokalafdelinger - Klik på pilen!</li> <li>Arden</li> </ul>                      | Navigation                               | Internet (web)                                                                                                    |   |
| Om lokal atdelingen     Om lokal atdelingen     Om lokal atdelingen     Lokal indflydelse | Navigations og brødkrumme titel:         |                                                                                                    |   |
| Soeg                                                                                      | Hjælp og vejledning                      |                                                                                                    |   |
| Bliv medlem                                                                               | Tekst og billede på siden<br>Overskrift: |                                                                                                    |   |
| Bliv frivillig     Aktuelt                                                                | Hjælp og vejledning                      | Udgiv Afbryd                                                                                                    |   |

## Klik Ok.

| WEB REDAKTØR                                                                         |                                                         | Udgiv element       Image: Comparison of the second stability of the second stability |
|--------------------------------------------------------------------------------------|---------------------------------------------------------|----------------------------------------------------------------------------------------------------|
| Gem Mine elementer Skift                                                             | t Påmindelse <del>v</del> ∨ Ned                         | Udgiver<br>Smart udgivelse – udgiv forskellene mellem kilde- og måldatabase.                                                                                                    |
| Søg 🔍 🗸 🗸                                                                            | Indhold                                                 | Udgivelsessprog                                                                                                    |
| A      Indhold      A      Ældre Sagen                                               | Hjælp og vejledr                                        | ✓ Eng Meddelelse ×                                                                                                    |
| <ul> <li>Forside</li> <li>Iokalafdelinger - Klik på pilen!</li> <li>Arden</li> </ul> | Navigation                                              | Du er ved at udgive det aktuelle element, dets subelementer og relaterede elementer.                                                                                                    |
| <ul><li>Om lokal afdelingen</li><li>Arrangementer og aktiviteter</li></ul>           | Vis i navigation og brødkrumm                           | VII du Iortsætte?                                                                                                    |
| Lokal indflydelse                                                                    | Navigations og brødkrumme titel:<br>Hjælp og vejledning | Ok Afbryd                                                                                                    |
| <ul> <li>Finish og venedning</li> <li>Kontakt os</li> <li>Bliv medlem</li> </ul>     | Tekst og billede på siden                               |                                                                                                    |
| Kontaktpersoner                                                                      | Overskrift:                                             |                                                                                                    |
| Bliv frivillig      Aktuelt      condkasee                                           | Hjælp og vejledning                                     | Udgiv Afbryd                                                                                                    |

Side 3 af 8

## Klik Luk.

| WEB REDAKTØR                                                                                                    |                                                         | Udgiv element                                                                                                    |     |
|----------------------------------------------------------------------------------------------------|---------------------------------------------------------|----------------------------------------------------------------------------------------------------|-----|
| Gem Mine elementer Skriv                                                                                               | ift Påmindelse ▼ ✓ Ned                                  | <b>Elementet er blevet udgivet.</b><br>Elementer behandlet: 152.<br>Resultat:                                                                                                    |     |
| Søg • • • • • • • • • • • • • • • • • • •                                                                              | Indhold Q                                               | Job startet: Publish to 'web'<br>Elementer oprettet:0<br>Elementer slettet:0<br>Elementer opdateret:47<br>Elementer udeladt:105<br>Job afsluttet: Publish to 'web' (enheder behandlet:152) |     |
| <ul> <li>Lokalafdelinger - Klik på pilen!</li> <li>Arden</li> <li>Om lokal afdelingen</li> </ul>                       | Navigation  Vis i navigation og brødkrumm               |                                                                                                    |     |
| <ul> <li>Arrangementer og aktiviteter</li> <li>Lokal indflydelse</li> <li>Soeg</li> <li>Hjælp og vejledning</li> </ul> | Navigations og brødkrumme titel:<br>Hjælp og vejledning |                                                                                                    |     |
| <ul> <li>Kontakt os</li> <li>Bliv medlem</li> <li>Rontaktpersoner</li> </ul>                                           | Tekst og billede på siden<br>Overskrift:                |                                                                                                    |     |
| Bliv frivillig     Bliv frivillig     Aktuelt                                                                          | Hjælp og vejledning                                     |                                                                                                    | Luk |

Når et element er udgivet, skal du huske at låse det op. Især hvis I er flere webmastere i en lokalafdeling, er det vigtigt. Hvis ikke der låses op efter endt redigering, vil siden være spærret for alle andre end den, der sidst redigerede.

Klik på knappen Mine elementer. I dialogboksen kan man enten markere én side og låse den op eller klikke på Lås alt op. Så låses alle de sider op, der optræder på listen.

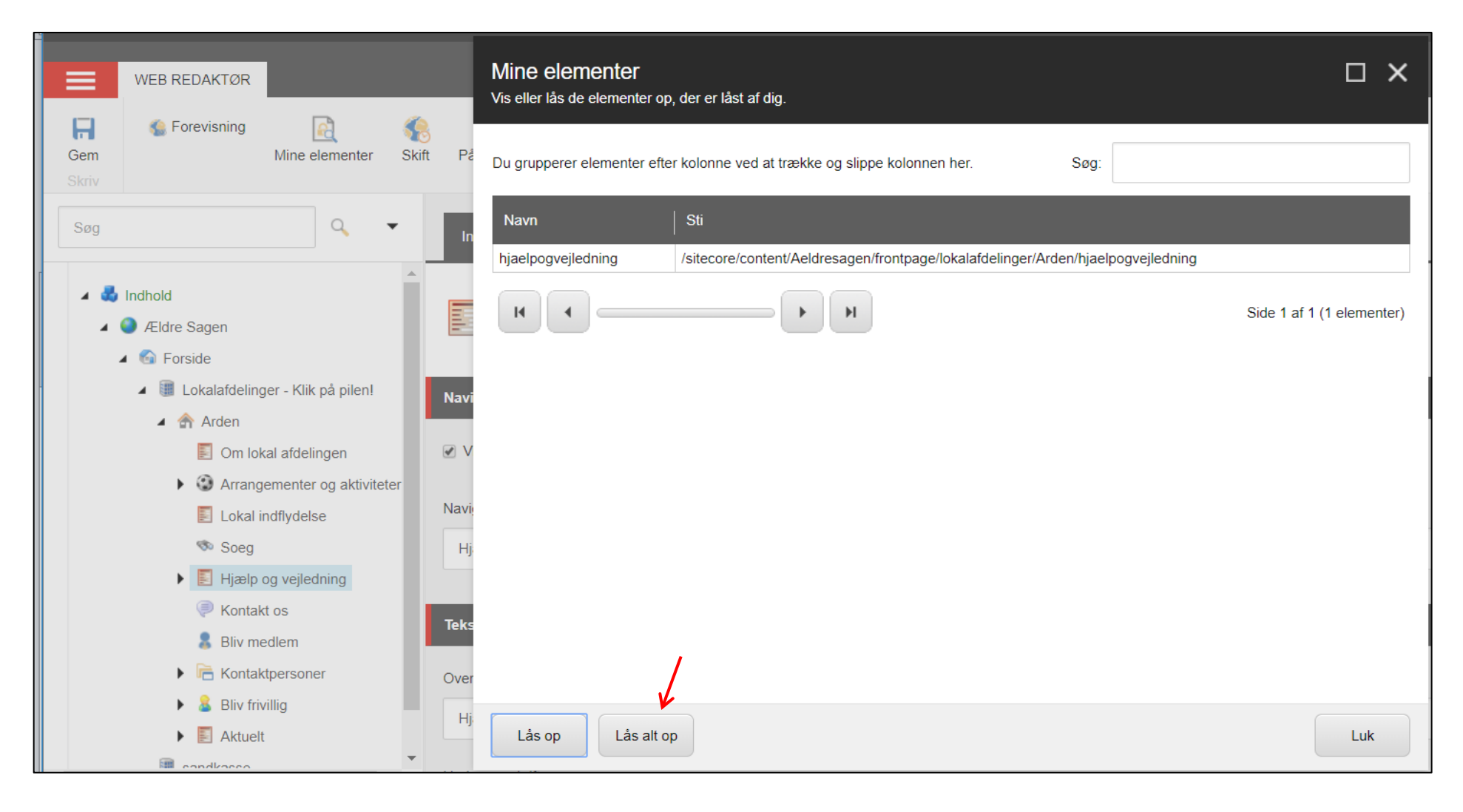

## Klik Ok.

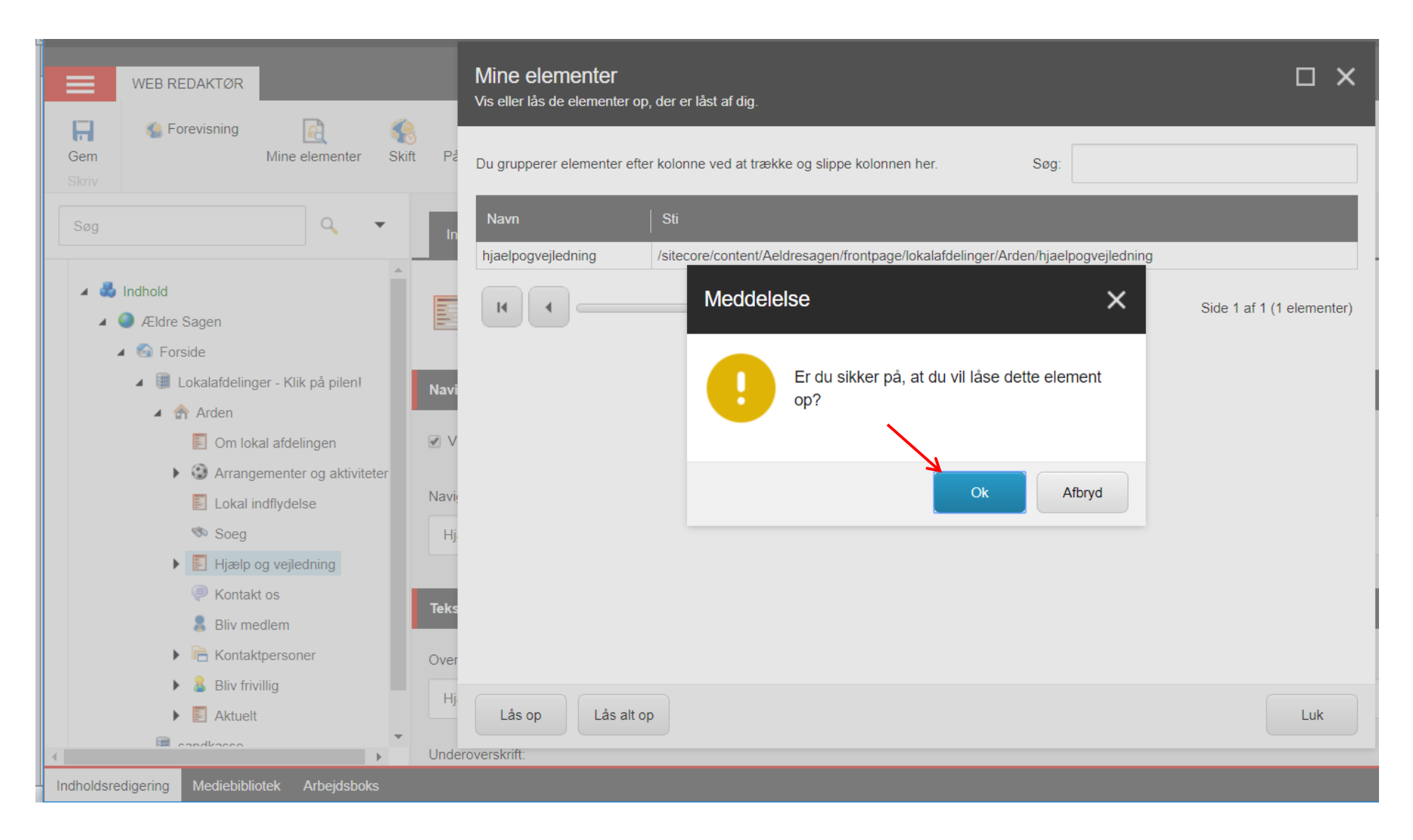

Side 6 af 8

Når siderne er forsvundet fra listen, klikkes på Luk.

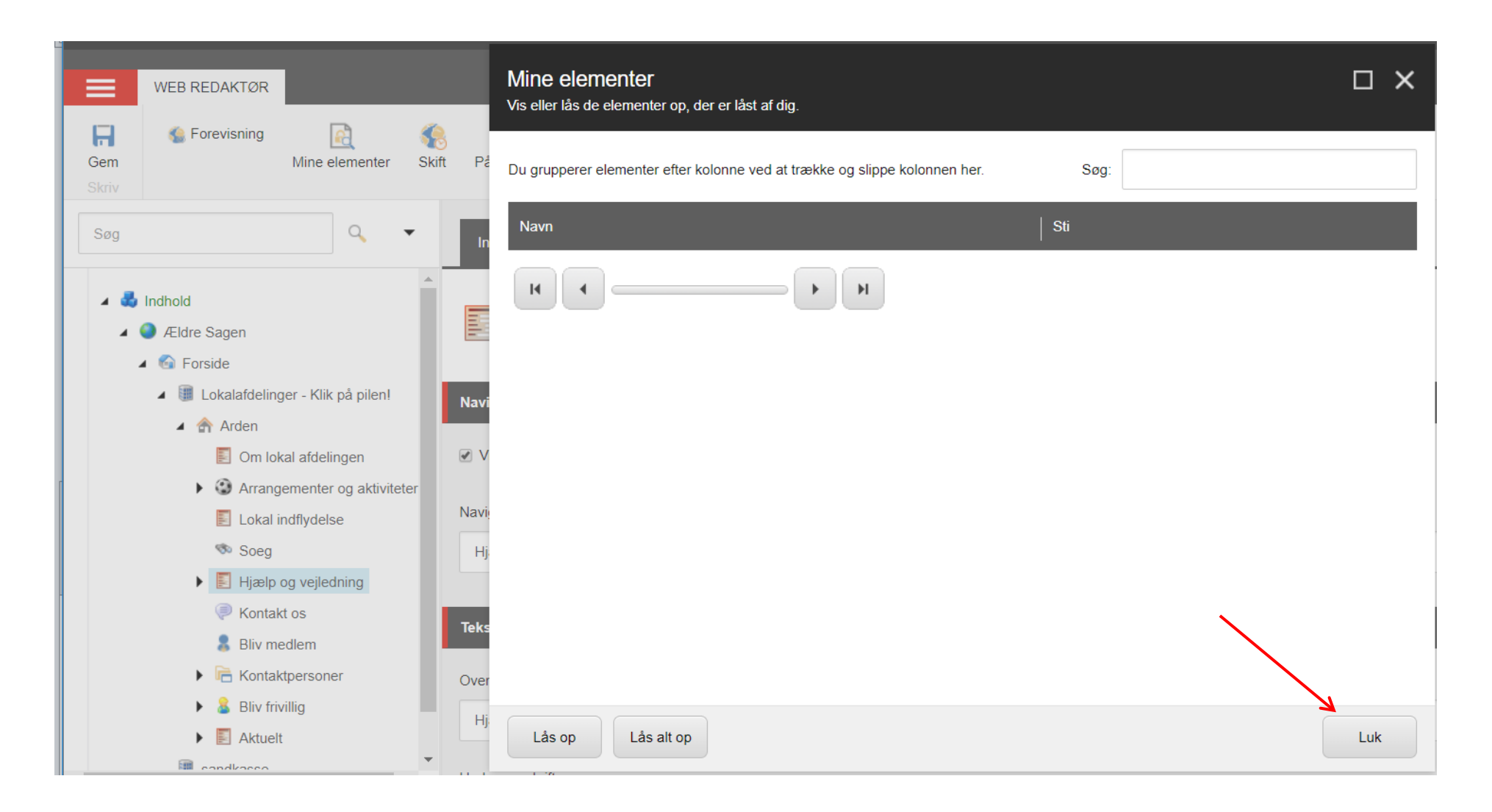

Hvis du undervejs i dit redigeringsarbejde ikke har gemt ændringerne og går direkte til at udgive, skal du først tage stilling til, om du vil gemme ændringerne.

Hvis du her klikker Nej og så fortsætter med at udgive, udgives det indhold, der lå på siden, inden ændringerne blev foretaget, altså en fortryd mulighed. Det kræver dog at man ikke løbende har gemt undervejs i redigeringsarbejdet!

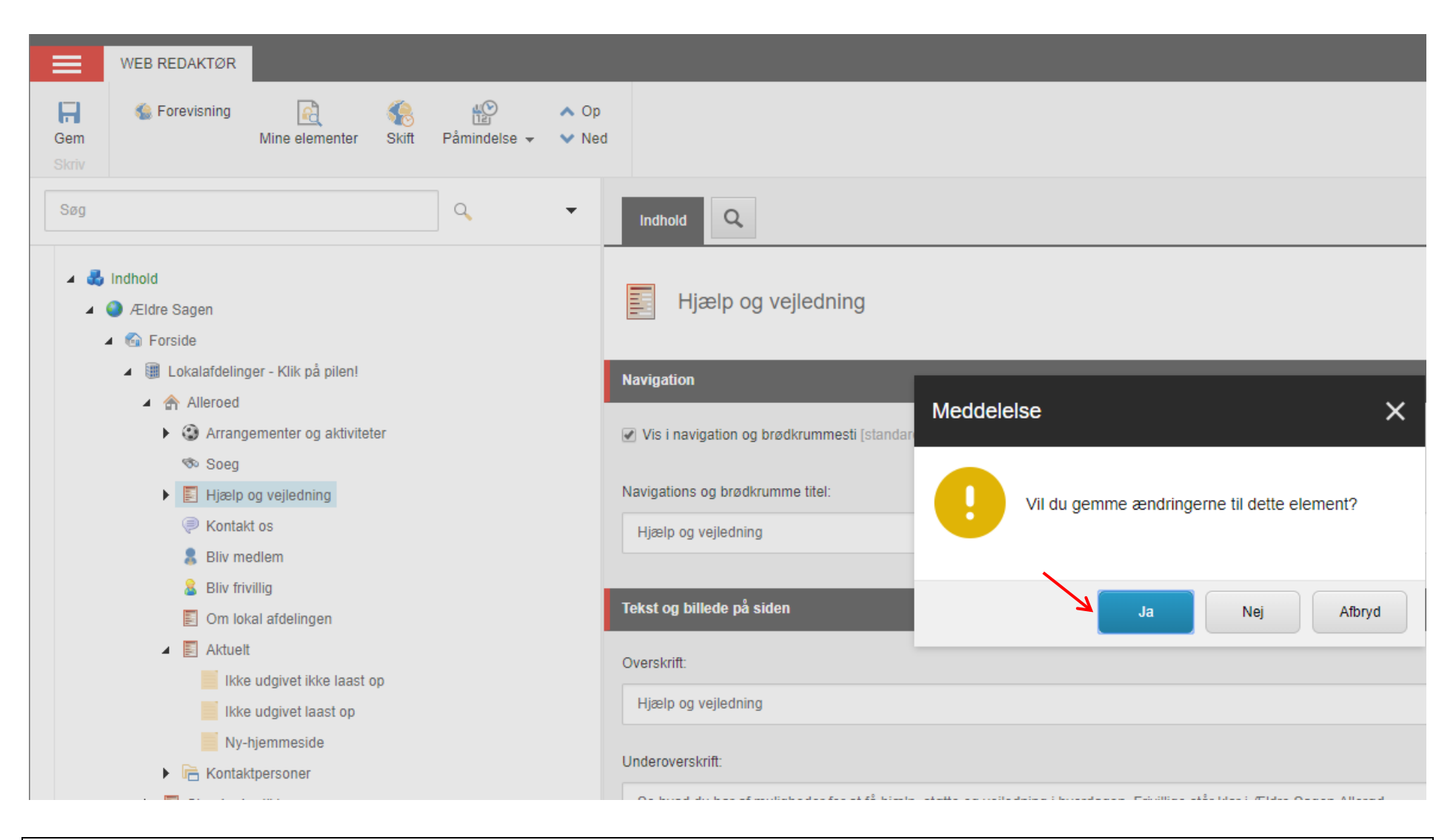

Ændret den 17. september 2024 Ældre Sag

Side 8 af 8